- 1. Подключаем цап DYK DAC через USB шнурок к компьютеру.
- 2. Скачиваем из первого поста драйвер Аманеро

<u>combo384\_drivers\_xp\_win7\_win8\_1057 (1).zip</u>. Распаковываем, запускаем, устанавливаем дрова. Жмем кнопки ОК, согласен, и т.д. пока не завершится установка.

- 3. Включаем питания цапа DYK DAC.
- 4. Скачиваем из первого поста сборку проигрывателя **foobar2000.zip.** Распаковываем на какой-нибудь диск.
- 5. Заходим в папку с распакованными файлами и запускаем foobar2000.exe.
- 6. Заходим в раздел «File», выбираем в нем раздел «Preferences»

| 😔 fool                           | bar2000              |              |                  | - • ×      |  |
|----------------------------------|----------------------|--------------|------------------|------------|--|
| File                             | Edit View Playback   | Library Help | Default          |            |  |
|                                  | Open                 | Ctrl+O       |                  |            |  |
|                                  | Open audio CD        | Shift+A      | ilter            |            |  |
|                                  | Add files            |              | Qu Arti R Length | Bits L Pla |  |
|                                  | Add folder           | Shift+Insert |                  |            |  |
|                                  | Add location         | Ctrl+U       |                  |            |  |
|                                  | Add Randomized Entry |              |                  |            |  |
|                                  | Random pools         | •            |                  |            |  |
|                                  | New playlist         | Ctrl+N       |                  |            |  |
|                                  | Load playlist        |              |                  |            |  |
|                                  | Save playlist        | Ctrl+S       |                  |            |  |
|                                  | Bind                 | +            |                  |            |  |
|                                  | Preferences )        | Ctrl+P       |                  |            |  |
|                                  | Folders              | +            |                  |            |  |
|                                  | Exit                 |              |                  |            |  |
| Searc                            | h                    |              |                  |            |  |
| 0 items                          |                      |              |                  |            |  |
| foobar2000 v1.3.15 0:00 -8.18 dB |                      |              |                  |            |  |

7. Появляется окно в котором мышкой выбираем раздел «Output»

| Components             | Installed components:                                      | Installed components: Right-click a component for addi |                                 |  |
|------------------------|------------------------------------------------------------|--------------------------------------------------------|---------------------------------|--|
| Display                | Name                                                       | Version                                                | Module                          |  |
| Keyboard Shortcuts     | 7-ZIP Reader                                               | 1.12                                                   | foo unpack 7z                   |  |
| > Media Library        | AC3 decoder                                                | 0.9.8                                                  | foo_ac3<br>foo_dsp_skip_silence |  |
| . Playback             | Acro Skip Silence                                          | 1.1                                                    |                                 |  |
| Continuator            | Album List                                                 | 4.5                                                    | foo_albumlist                   |  |
| DSP Manager            | Album list panel                                           | 0.3.5                                                  | foo_uie_albumlist               |  |
| ⊳ Input                | ASIO support                                               | 2.1.2                                                  | foo_out_asio                    |  |
| Output                 | Audioscrobbler                                             | 1.4.7                                                  | foo_audioscrobbler              |  |
| ASIO                   | Automatic Updater                                          | 1                                                      | foo_autoupdate                  |  |
| ··· Preview            | Autosave & Autobackup                                      | 10                                                     | foo_jesus                       |  |
| ReplayGain override    | Biography View                                             | Biography View 0.4.2.3 foo_u                           |                                 |  |
| ···· Shell Integration | Bookmarks                                                  | 0.3.0                                                  | foo_uie_bookmarks               |  |
| > · Tools              | CD Audio Decoder                                           | 3.0                                                    | foo_cdda                        |  |
| Advanced               | Channel Mixer                                              | 0.9.6.5                                                | foo_channel_mixer               |  |
|                        | Channel Spectrum panel                                     | 0.17.2                                                 | foo_uie_vis_channel_spe         |  |
|                        | Columns UI                                                 | 0.3.8.7                                                | foo_ui_columns                  |  |
|                        | Continuator                                                | 0.6.1                                                  | foo_dsp_continuator             |  |
|                        | Converter                                                  | 1.5                                                    | foo_converter                   |  |
|                        | CUE Playlist Filter                                        | 0.1.7.0                                                | foo_cuefilter                   |  |
|                        | Default User Interface                                     | 0.9.5                                                  | foo_ui_std                      |  |
|                        | Discogs Tagger                                             | 2.13                                                   | foo_discogs                     |  |
|                        | DTS decoder                                                | 0.5.3                                                  | foo_input_dts                   |  |
|                        | DVD-Audio Decoder and Watermark Detec                      | 0.4.1                                                  | foo_input_dvda                  |  |
|                        | Equalizer                                                  | 1.2                                                    | foo_dsp_eq                      |  |
|                        | Get more components<br>Why are some components grayed out? |                                                        | Install Copy report Get upda    |  |

8. Появляется окно, в котором мышкой жмем на 1, потом выбираем 2.

| Preferences: Output                                                                                                    |                                                                                                    |         |          |            |  |  |  |
|----------------------------------------------------------------------------------------------------|----------------------------------------------------------------------------------------------------|---------|----------|------------|--|--|--|
| Components Components | Device       Image: Control of the system of the system of |         |          |            |  |  |  |
|                                                                                                    | Name                                                                                                    | Fade in | Fade out |            |  |  |  |
|                                                                                                    | Pause and stop                                                                                                    | 100 ms  | 100 ms   |            |  |  |  |
|                                                                                                    | Seek                                                                                                    | 100 ms  | 100 ms   |            |  |  |  |
|                                                                                                    | Manual track change                                                                                                    | 100 ms  | 100 ms   |            |  |  |  |
|                                                                                                    | Automatic track change                                                                                                    | 0 ms    | 0 ms     |            |  |  |  |
|                                                                                                    | Fade in:                                                                                                    |         | OK Car   | ncel Apply |  |  |  |

9. Получаем такие настройки в окне. Жмем Apply и далее ОК.

| Preferences: Output | ? <b>X</b>                                                                                                    |
|---------------------|----------------------------------------------------------------------------------------------------|
| Preferences: Output | Pevice WASAPI (event) : Luxposoi Buxog (Amanero Technologies USB Driver 1.0.57) Buffer length 1000 ms Warning: setting too low buffer length may cause some visualization effects to stop working. Output format Output data format: 24-bit Output ata format: 24-bit Refer to your hardware specifications for preferred output bit depth; using bit depth above your hardware capabilities will only result in degraded performance. |
|                     | Reset all Reset page OK Cancel Apply                                                                                                    |

 Таким образом мы настроили foobar2000. Далее через раздел File выбираем файлы для воспроизведения. Слушаем, наслаждаемся музыкой, пишем оды автору за проделанный труд.

С уважением Денис.